## **OPTIONAL ABJ FEE PAYMENT PLAN - INSTRUCTIONS**

| 1) Log into the PowerSchool Par | rent Portal                                                                                                    |                                                                                                    |
|---------------------------------|----------------------------------------------------------------------------------------------------|----------------------------------------------------------------------------------------------------|
| https://powerschool.eics.ab.ca/ | ' <u>public/home.html</u>                                                                                                    | Student and Parent Sign In   Sign in Create Account   Username   Password   Forgot Username or Password?   Copyred 5 205 5295 Prevention of Owney LLC and/or in affiliation; All rydon reserved.   Attradements are officer remoted or lossed by Preventional Owney LLC and/or in affiliation; |
| 2) Click on "Student Fees"      | School Information   • Grades and<br>Attendance   • Forms and Fees   Student Fees   Student Forms   Student Forms   Student Forms   Student Forms   Student Forms   Student Forms   Student Forms   Student Forms   Student Forms   Student Forms   Student Forms   Student Forms   Student Forms   Student Forms   Student Forms   Student Forms   Student Forms   School   Student Forms   Student Forms   Student Forms   Student Forms   Student Forms   Student Student Forms   Student Student Forms   Student Student Forms   Student Student Student Forms   Student Student St |                                                                                                    |
| 3) Click on the Cart Icon       | Elk Island Catholic Schools                                                                                                    | 51,214.00 Menu                                                                                                    |
| 4) Under the Payment Options,   | select the "Payment Plan" button                                                                                                    | Total Amount<br>\$1,214.00<br>Payment Options<br>How are unable to make a full payment at this time, you<br>can make a partial payment or join a payment plan.<br>Partial Payment<br>Payment Plan<br>Payment Method<br>Credit Card<br>Visio Visio Color<br>INTERAC® Online                     |

| wichti         | lage ouved ourds                             |  |
|----------------|----------------------------------------------|--|
| You do n       | ot currently have any saved payment details. |  |
| Add N          | lew Payment Method                           |  |
| Credit<br>VISA | Card<br>VISA                                 |  |
| Pay by         | v Credit Card                                |  |
| Cardhold       | ler Name                                     |  |
| Credit Ca      | ard Number                                   |  |
| Expiratio      | n Date                                       |  |
| 01 (Jan        | 0 🖌 / 2018 🖌                                 |  |
| CVD (# or      | n back of card)                              |  |
| Payme          | ent Amount:                                  |  |
| ( i            | Cancel Add Mehtod                            |  |

5) Click "Manage Saved Cards" to add your credit card information and select "Add Method"

6) Select your payment plan by clicking on the desired button, for example "o ABJ School Fees"

| Due   Due     Student Council-Dues & Other-Student Fees   \$20.00     Digital Photography 10"-Sem.1   \$40.00     Yearbook" (Optional)   \$42.00     Foods Studies 10-Sem.1   \$85.00     Outdoor Living 20-Sem.2   \$100.00     Physical Education 20-Sem 2   \$120.00 | On Plan<br>\$20.00<br>\$40.00<br>\$42.00<br>\$85.00<br>\$100.00<br>\$120.00 |
|----------------------------------------------------------------------------------------------------|-----------------------------------------------------------------------------|
| Due   Due     Student Council-Dues & Other-Student Fees   \$20.00     Digital Photography 10*-Sem.1   \$40.00     Yearbook* (Optional)   \$42.00     Foods Studies 10-Sem.1   \$85.00     Outdoor Living 20-Sem.2   \$100.00                                            | On Plan<br>\$20.00<br>\$40.00<br>\$42.00<br>\$85.00<br>\$100.00             |
| Due   Due     Student Council-Dues & Other-Student Fees   \$20.00     Digital Photography 10"-Sem.1   \$40.00     Yearbook" (Optional)   \$42.00     Foods Studies 10-Sem.1   \$85.00                                                                                   | On Plan<br>\$20.00<br>\$40.00<br>\$42.00<br>\$85.00                         |
| Due   Due     Student Council-Dues & Other-Student Fees   \$20.00     Digital Photography 10"-Sem.1   \$40.00     Yearbook" (Optional)   \$42.00                                                                                                    | On Plan<br>\$20.00<br>\$40.00<br>\$42.00                                    |
| Due   Due     Student Council-Dues & Other-Student Fees   \$20.00     Digital Ebotography 10*-Sem 1   \$40.00                                                                                                    | On Plan<br>\$20.00                                                          |
| Due                                                                                                    | On Plan                                                                     |
| Student Name                                                                                                    |                                                                             |

7) Review fees and note the instalment dates. ABJ is allowing 10 instalments dated the 15<sup>th</sup> of each month from September to June. *Please note that any new fees added after the payment plan is set up WILL NOT be included in the payment plan. Any new additions will have to be paid separately.* Also, <u>extracurricular fees will not be included</u> in the payment plan. This includes sports fees, field trip fees, grad tickets, etc.

8) Click on "Create Plan" to complete.

|                                                                                                    | Due                 | On Plan                                                                                                  |                                                                                                    |
|----------------------------------------------------------------------------------------------------|---------------------|----------------------------------------------------------------------------------------------------|----------------------------------------------------------------------------------------------------|
| Student Council-Dues & Other-Student Fees                                                                                                    | \$20.00             | \$20.00                                                                                                  |                                                                                                    |
| Broadcasting Perf/Tech 10/20/30-Sem.2                                                                                                    | \$40.00             | \$40.00                                                                                                  |                                                                                                    |
| Digital Photography 20*-Sem.1                                                                                                    | \$40.00             | \$40.00                                                                                                  |                                                                                                    |
| Yearbook* (Optional)                                                                                                    | \$42.00             | \$42.00                                                                                                  |                                                                                                    |
| Outdoor Living 10-Sem.1                                                                                                    | \$60.00             | \$60.00                                                                                                  |                                                                                                    |
| Outdoor Living 10-Sem.1-Optional Trip                                                                                                    | \$220.00            | \$220.00                                                                                                 |                                                                                                    |
|                                                                                                    | Student Plan Total: | \$422.00                                                                                                 |                                                                                                    |
|                                                                                                    | Plan Sub Total:     | \$1,029.00                                                                                               |                                                                                                    |
|                                                                                                    | Total Payment Plan: | \$1,029.00                                                                                               | -                                                                                                    |
| Your payments will be:                                                                                                    |                     |                                                                                                    |                                                                                                    |
| Plan Payment 1                                                                                                    |                     | \$102.90                                                                                                 | 15-Sep-2018                                                                                                    |
| Dian Doumont 2                                                                                                    |                     |                                                                                                    | 13-0Cl=2010                                                                                                    |
| Plan Payment 2<br>Plan Payment 3                                                                                                    |                     | \$102.90                                                                                                 | 15-Nov-2018                                                                                                    |
| Plan Payment 2<br>Plan Payment 3<br>Plan Payment 4                                                                                                    |                     | \$102.90<br>\$102.90                                                                                     | 15-Nov-2018<br>15-Dec-2018                                                                                                    |
| Plan Payment 2<br>Plan Payment 3<br>Plan Payment 4<br>Plan Payment 5                                                                                                    |                     | \$102.90<br>\$102.90<br>\$102.90<br>\$102.90                                                             | 15-Nov-2018<br>15-Dec-2018<br>15-Jan-2019                                                                                           |
| Plan Payment 2<br>Plan Payment 3<br>Plan Payment 4<br>Plan Payment 5<br>Plan Payment 6                                                                                    |                     | \$102.90<br>\$102.90<br>\$102.90<br>\$102.90<br>\$102.90                                                 | 15-Nov-2018<br>15-Dec-2018<br>15-Jan-2019<br>15-Feb-2019                                                                            |
| Plan Payment 2<br>Plan Payment 3<br>Plan Payment 4<br>Plan Payment 5<br>Plan Payment 6<br>Plan Payment 7                                                                  |                     | \$102.90<br>\$102.90<br>\$102.90<br>\$102.90<br>\$102.90<br>\$102.90                                     | 15-Nov-2018<br>15-Dec-2018<br>15-Jan-2019<br>15-Feb-2019<br>15-Mar-2019                                                             |
| Plan Payment 2<br>Plan Payment 3<br>Plan Payment 4<br>Plan Payment 5<br>Plan Payment 6<br>Plan Payment 7<br>Plan Payment 8<br>Plan Payment 9                              |                     | \$102.90<br>\$102.90<br>\$102.90<br>\$102.90<br>\$102.90<br>\$102.90<br>\$102.90<br>\$102.90             | 15-Nov-2018<br>15-Dec-2018<br>15-Jan-2019<br>15-Feb-2019<br>15-Mar-2019<br>15-Mar-2019<br>15-Mar-2019                               |
| Plan Payment 2<br>Plan Payment 3<br>Plan Payment 4<br>Plan Payment 5<br>Plan Payment 6<br>Plan Payment 7<br>Plan Payment 9<br>Plan Payment 9<br>Plan Payment 10           |                     | \$102.90<br>\$102.90<br>\$102.90<br>\$102.90<br>\$102.90<br>\$102.90<br>\$102.90<br>\$102.90<br>\$102.90 | 15-Nov-2018<br>15-Dec-2018<br>15-Jan-2019<br>15-Feb-2019<br>15-Mar-2019<br>15-Mar-2019<br>15-May-2019<br>15-Jun-2019                |
| Plan Payment 2<br>Plan Payment 3<br>Plan Payment 4<br>Plan Payment 5<br>Plan Payment 6<br>Plan Payment 7<br>Plan Payment 8<br>Plan Payment 9<br>Plan Payment 10<br>Total: | s                   | \$102.90<br>\$102.90<br>\$102.90<br>\$102.90<br>\$102.90<br>\$102.90<br>\$102.90<br>\$102.90<br>\$102.90 | 15-Nov-2018<br>15-Dec-2018<br>15-Jan-2019<br>15-Feb-2019<br>15-Feb-2019<br>15-Apr-2019<br>15-Apr-2019<br>15-May-2019<br>15-Jun-2019 |
| Plan Payment 2<br>Plan Payment 3<br>Plan Payment 4<br>Plan Payment 6<br>Plan Payment 7<br>Plan Payment 7<br>Plan Payment 9<br>Plan Payment 9<br>Plan Payment 10<br>Total: | \$                  | \$102.90<br>\$102.90<br>\$102.90<br>\$102.90<br>\$102.90<br>\$102.90<br>\$102.90<br>\$102.90<br>\$102.90 | 15-Nov-2018<br>15-Dec-2018<br>15-Jan-2019<br>15-Feb-2019<br>15-Apr-2019<br>15-Apr-2019<br>15-May-2019<br>15-Jun-2019                |